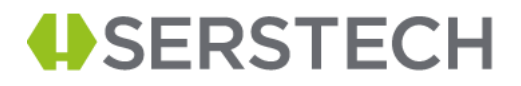

# Operational Qualification Tests

# User Manual

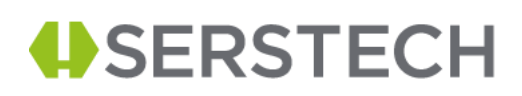

## Introduction

The Operational Qualification ensures that the whole equipment is operating in accordance with Good Manufacturing Practices (GMP) and meets its operational specifications. This is determined by performing a series of operational tests and documenting the results of the tests to ensure all the specifications are met.

To perform Operational Qualification (OQ) for the Serstech 100 Indicator it is needed to perform a series of tests with a Serstech System Testing software (OQ Tests). The Serstech System Testing software has been designed and developed at Serstech (Sweden) and follows specific procedures based on the ASTM International *"Standard Practice for Testing the Performance of Scanning Raman Spectrometers"* (Designation: E1683-02, re-approved 2007).

The Operational Qualification test series verify and record the instruments' ability to meet specified performance criteria after installation and repetitive use. The OQ involves comprehensive testing of the complete system using established conditions and known sample characteristics for specific applications.

A goal of this OQ is to ensure the accuracy and precision of the sold instruments and to uncover potential problems before customers spend valuable time running performance checks following repairs. The Serstech System Testing software - OQ test series has been developed based on the identified critical control points and includes the following tests:

- 1. Dark background-hot pixels test
- 2. Resolution test
- 3. Throughput test
- 4. x-axis, accuracy, and stability test

Prior to the testing process, please connect your indicator to the PC via the USB cable. To perform the OQ tests, please follow all instructions listed in sequence below.

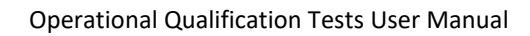

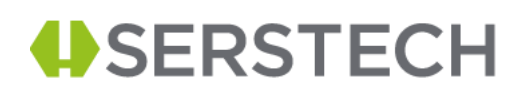

# Test setup

| Overview of the components |                                                   |  |  |
|----------------------------|---------------------------------------------------|--|--|
| Amount                     | Description                                       |  |  |
| 1                          | Mercury-Argon arc lamp                            |  |  |
| 1                          | 1 optical fiber attached to optical fiber adapter |  |  |
| 1                          | Sealed vial containing Cyclohexane                |  |  |
| 1                          | Vial holder                                       |  |  |

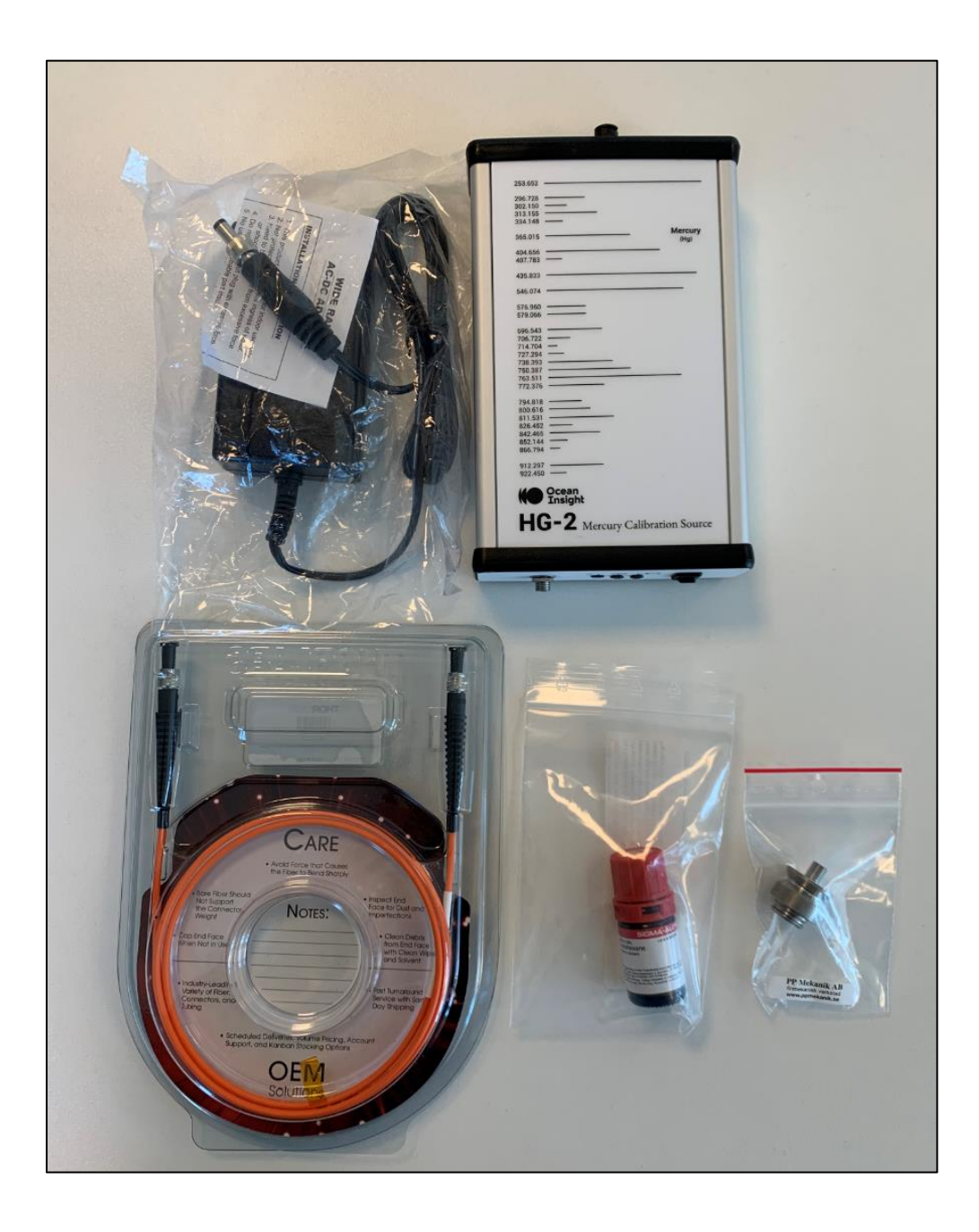

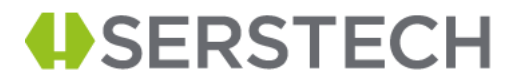

# **Test steps**

Г

| Start the software by double click on<br>the application file and select the OQ<br><u>Tests.</u>                                                                                                    | File Help                                                                                                    | The set of the set of the set of |
|----------------------------------------------------------------------------------------------------|----------------------------------------------------------------------------------------------------|----------------------------------------------------------------------------------------------------|
| Click on the first test which is the <u>CCD</u><br><u>Test</u> (Dark background-hot pixels test).<br>Prior to running this test, you will be<br>asked to attach the polystyrene<br>calibration control cap to the<br>instrument's probe. Select "Run test". | CCD Test    Resolution test    Throughput test    X axis test      CCD test    ++++++++++++++++++++++++++++++++++++ | Background 1  Background 2  Hot pixels    60000                                                                                                    |

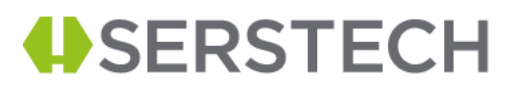

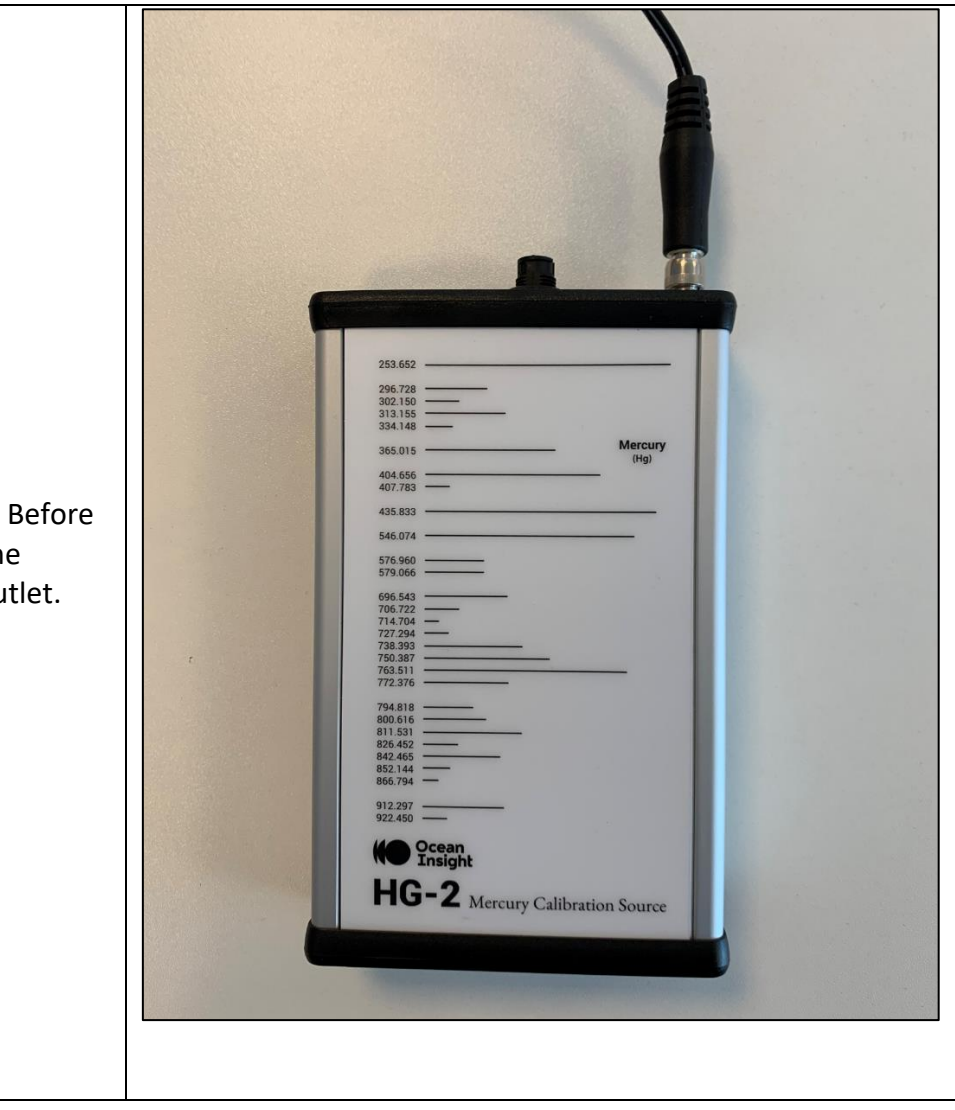

## Next test is the <u>Resolution test</u>. Before performing this test, connect the Mercury-Argon to the power outlet.

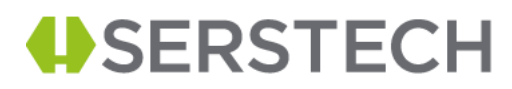

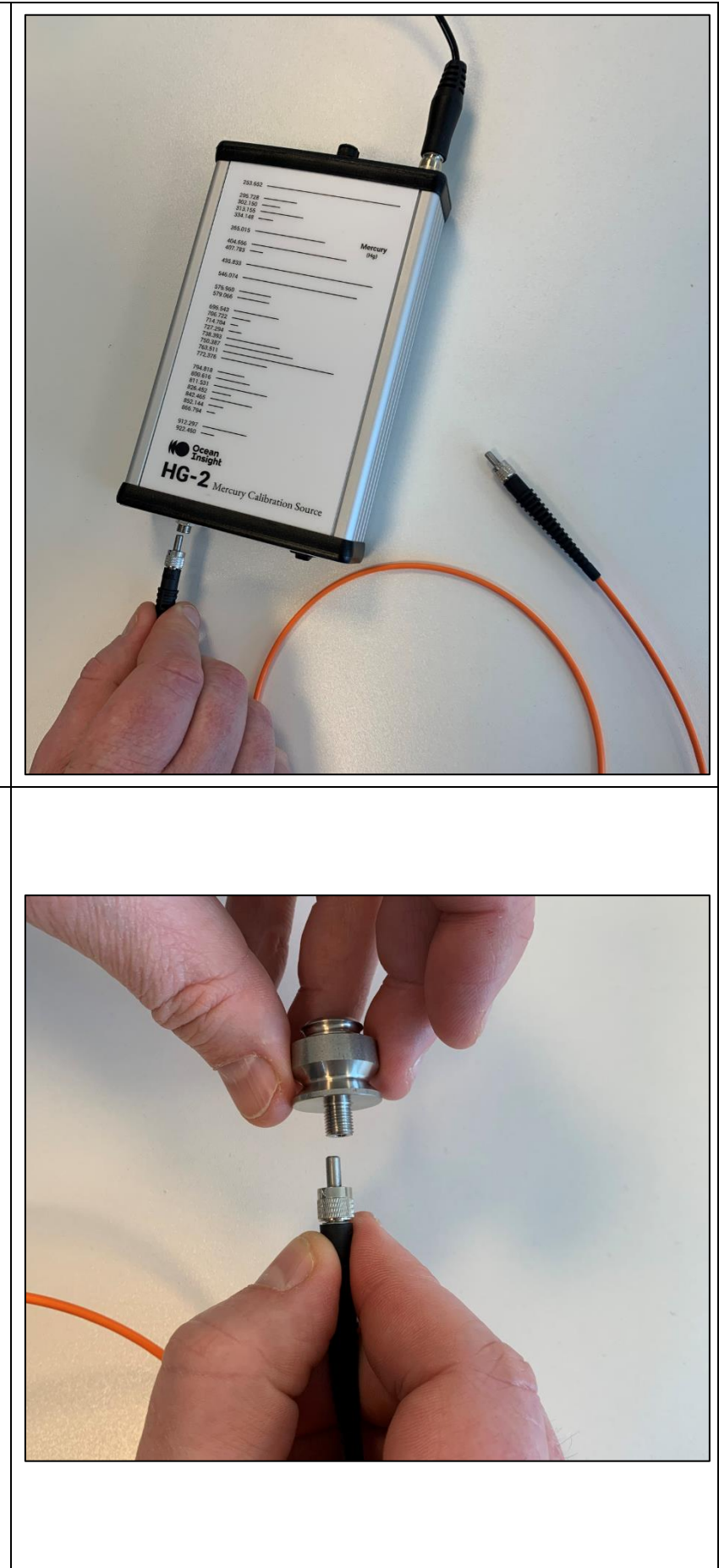

Connect the optical fiber by attaching it to the lamp fiber output and turn it ON. (Leave it ON for about 2 minutes before running the test).

Attach the fiber adapter to the optical fiber cable.

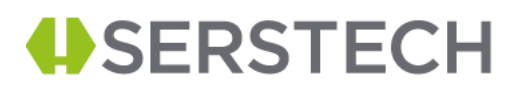

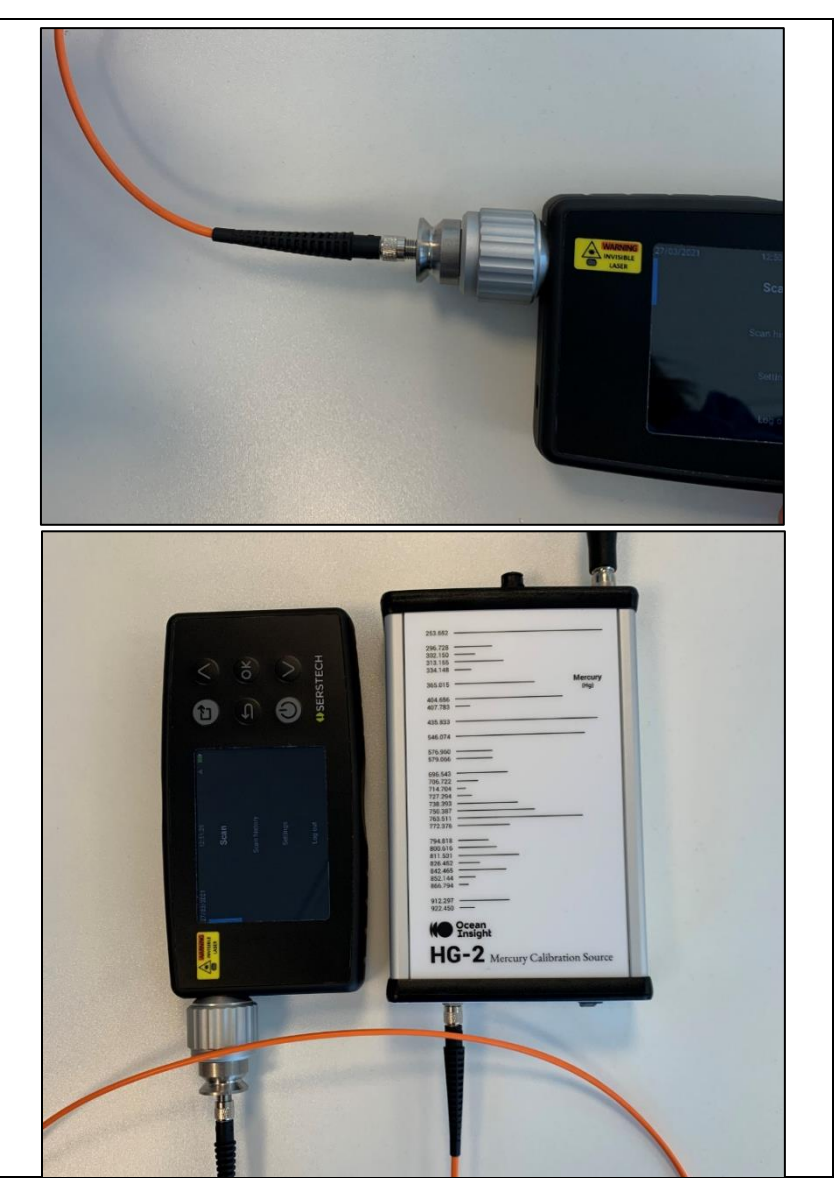

Put the adapter on the indicator's probe.

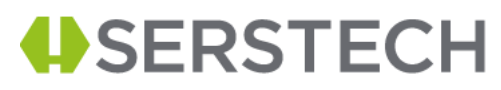

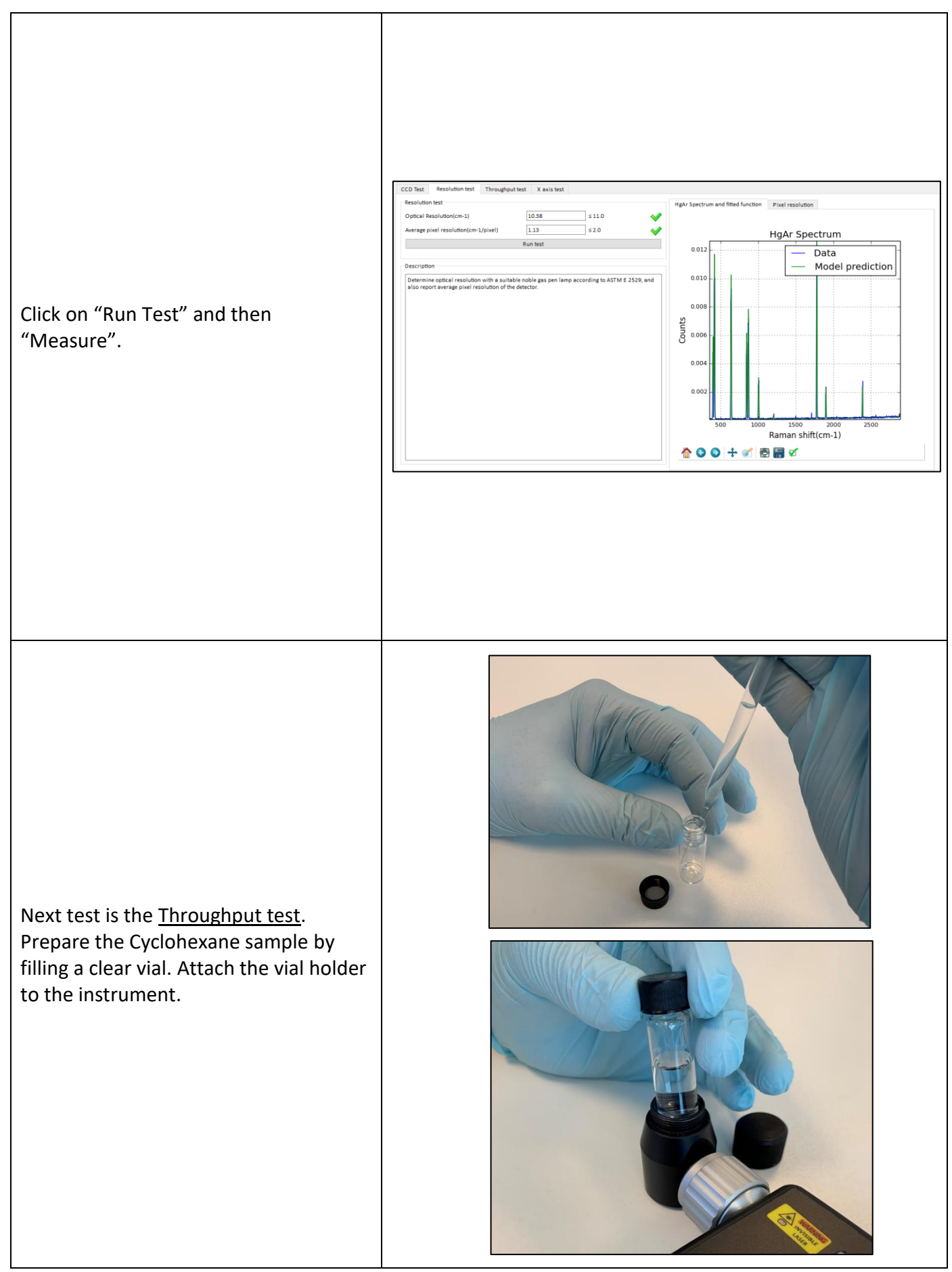

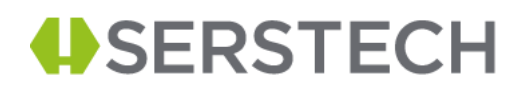

| To run the test, click on "Run test".                                                                                                    | CCD Test  Resolution test  Throughput test    Throughput test  550    Exp. time(ms)  250    SNR  21500    Baseline noise(counts RMS)  560    Count rate(counts RMS)  560    Run test  0escription    Stample, while simultaneously determining the measurement time of auto-exposure measurements with good detector utilization.                                                                                                    | Throughout test    60000    0000    40000    00000    00000    00000    00000    00000    00000    00000    00000    00000    00000    00000    00000    00000    00000    00000    00000    00000    00000    00000    00000    00000    00000    00000    00000    00000    00000    00000    00000    00000    00000    00000    00000    00000    00000    00000    00000    00000    00000    00000    00000    00000    00000    00000    00000    00000    00000    00000 |
|----------------------------------------------------------------------------------------------------|----------------------------------------------------------------------------------------------------|----------------------------------------------------------------------------------------------------|
| Final test is <u>the X-axis accuracy and</u><br><u>stability test</u> . Keep the vial holder<br>containing the cyclohexane sample<br>attached to the indicator and select,<br>either to perform the "Long stability<br>tests" (60min), or the "Short stability<br>tests" (30min). | CCO Test  Resolution test  Throughput test  X axis test    Peak  Position  801.3 ± 2.0    1028.3  1028.3 ± 2.0  126.4    1266.4  1266.4 ± 1.0  144.4 ± 2.0    Stability  2.0 5  126.1    Through out test  Through out test  107.3    Orage test  3.0 ± 1.0  10.5    Description  10.5  10.1    Compare the calibrated peak positions (Raman shift) in the spectrum of a reference standard to 1.1s literature values according te X31M ± 3.84.0 × USP. Monitor the stability of these values over a prolonged time and determine the range of divisions. | 1  2  3  4  5  6  7  8  9  10  11  12  13    660000                                                                                                    |

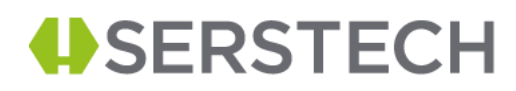

Once the x-axis stability tests are done, the results from all the cyclohexane measurements will be shown on the window. You can navigate to the results by selecting from 1 to 12. You can save the result files in your PC in JSON format (File -> Save result)

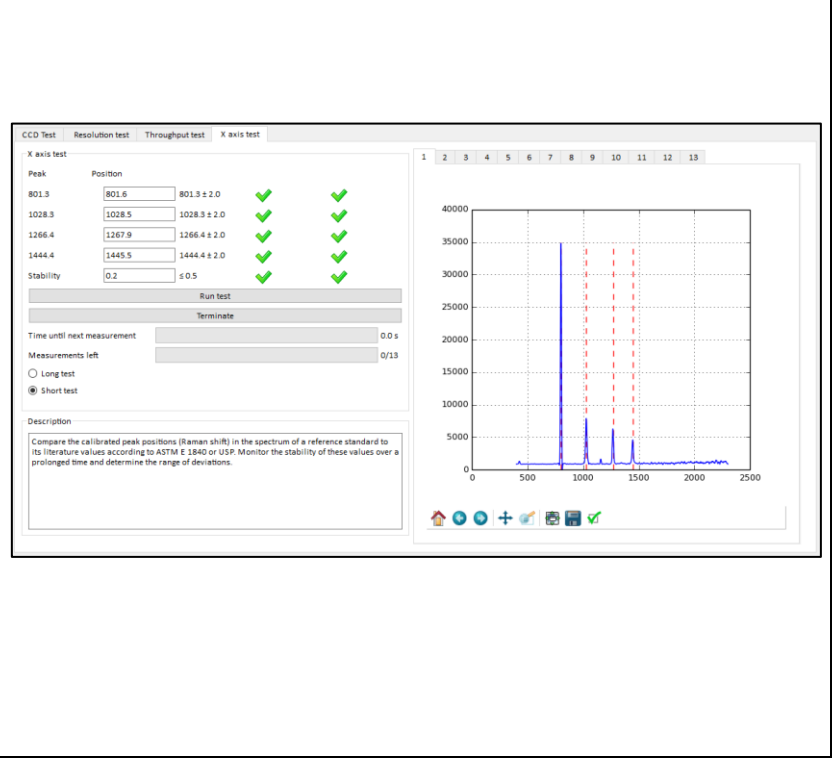